# Adicione uma rede sem fio a uma rede com fio existente usando um ponto de acesso sem fio (WAP)

# Objetivo

Um ponto de acesso sem fio (WAP) é um dispositivo de rede que permite que dispositivos com capacidade sem fio se conectem a uma rede com fio. Adicionar um WAP à sua rede com fio existente é útil para acomodar os dispositivos que só podem ser conectados sem fio. É como criar outra rede somente para dispositivos sem fio, mas ainda fazer parte da sua rede com fio existente, como mostrado no diagrama abaixo.

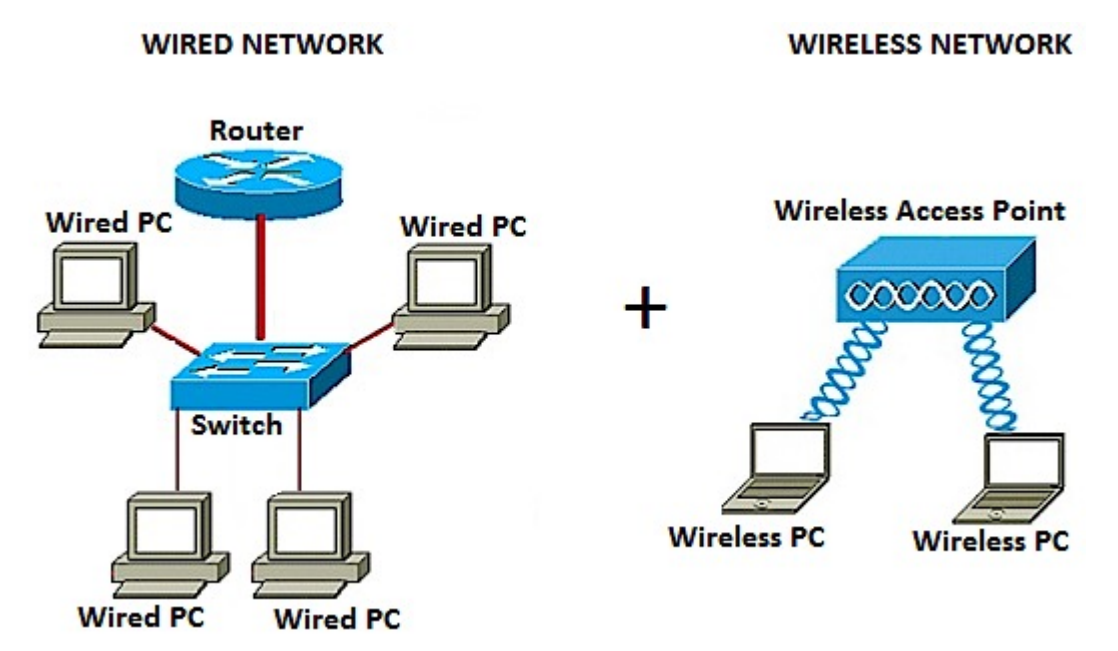

No diagrama de rede acima, a parte esquerda mostra uma rede com fio existente. Consiste em quatro computadores com fio conectados a um switch, que está conectado a um roteador. Na parte correta, uma rede sem fio mostra dois computadores sem fio conectados a um WAP.

O objetivo deste artigo é mostrar a você como adicionar uma rede sem fio à sua rede com fio existente usando um ponto de acesso sem fio.

# Dispositivos aplicáveis

- WAP100 Series
- WAP300 Series
- WAP500 Series

## Versão de software

- 1.0.6.5 WAP121, WAP321
- 1.0.2.8 WAP131, WAP351
- 1.0.1.7 WAP150, WAP361
- 1.3.0.3 WAP371

- 1.2.1.3 WAP551, WAP561
- 1.0.0.17 WAP571, WAP571E

## Adicionar uma rede sem fio a uma rede com fio existente

### Configurar a rede sem fio

**Note:** As imagens podem variar dependendo do modelo exato de seu WAP. As imagens usadas neste artigo são obtidas do WAP361.

Etapa 1. Conecte o WAP ao roteador ou switch usando o cabo Ethernet fornecido.

**Note:** Se o seu WAP não tiver capacidade Power over Ethernet (PoE), conecte o adaptador de energia CA ao WAP e conecte-o à tomada.

Etapa 2. Conecte seu computador sem fio à rede sem fio que o WAP está transmitindo.

**Note:** O SSID (Service Set Identifier, identificador do conjunto de serviços) ou o nome da rede sem fio do Access Point Cisco é ciscosb.

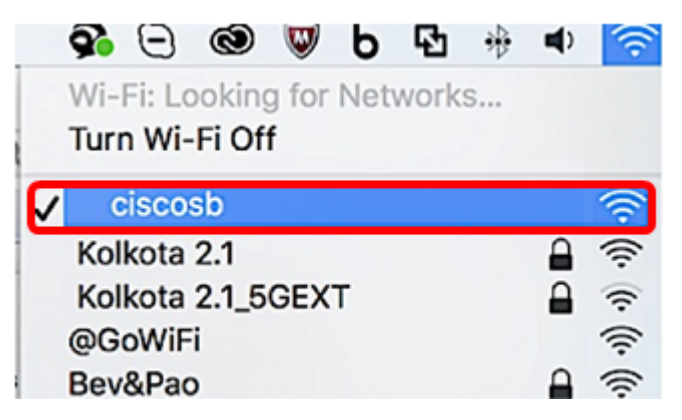

Etapa 3. No computador sem fio, acesse o utilitário baseado na Web do WAP iniciando um navegador da Web e digitando o endereço IP do WAP na barra de endereços.

**Note:** Caso você não saiba o endereço IP de seu WAP, você pode usar a ferramenta Cisco FindIT Discovery ou a ferramenta Cisco FindIT Network Management se esses aplicativos estiverem instalados na rede. Esses aplicativos o ajudarão a verificar os endereços IP e outras informações do ponto de acesso e de outros dispositivos da Cisco em sua rede. Para saber mais, clique <u>aqui</u>.

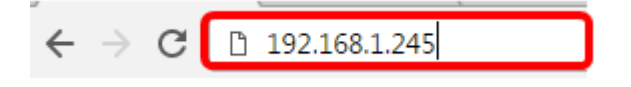

**Note:** Na imagem acima, 192.168.1.245 é usado como exemplo do endereço IP. Esse é o endereço IP padrão dos access points da Cisco.

Etapa 4. Na janela de autenticação, insira o nome de usuário e a senha do WAP nos campos *Nome de usuário* e *Senha*, respectivamente.

**Note:** Você pode configurar até cinco usuários para cada ponto de acesso que será adicionado à rede. Esses usuários são aqueles autorizados a acessar o utilitário baseado na Web por meio de suas chaves de autenticação, mas apenas um desses usuários pode ter o nível de privilégio de leitura/gravação. Além disso, você pode criar um nome de usuário e uma senha diferentes para cada usuário. Para saber como, clique <u>aqui</u>.

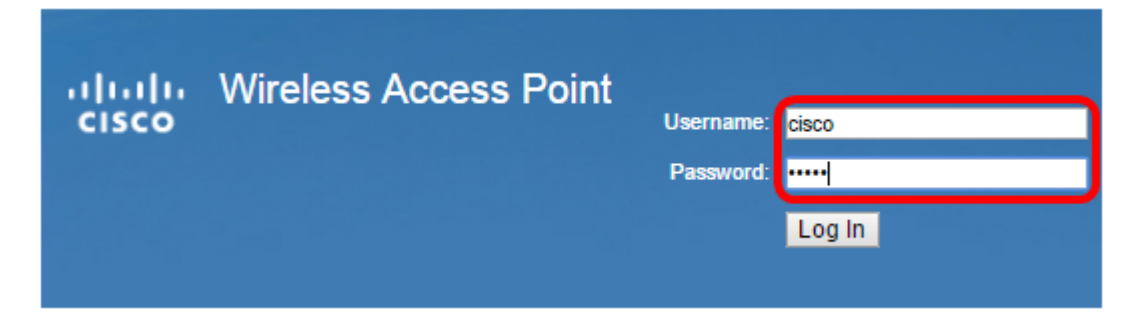

**Note:** O nome de usuário e a senha padrão do usuário para os Pontos de acesso Cisco são cisco/cisco.

Etapa 5. Clique em Login.

| սիսիս | Wireless Access Point |           |        |
|-------|-----------------------|-----------|--------|
| cisco |                       | Username: | cisco  |
|       |                       | Password: |        |
|       |                       |           | Log In |

Etapa 6. Na área de navegação, escolha LAN > IPv4 Setting.

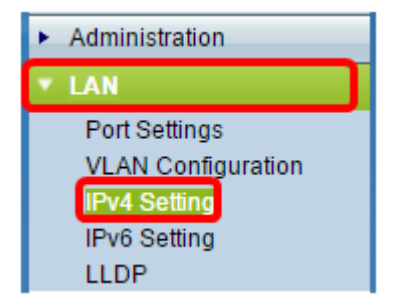

**Note:** Se estiver usando o WAP121, WAP321, WAP371, WAP551 ou o WAP561, escolha **LAN > VLAN e endereço IPv4**.

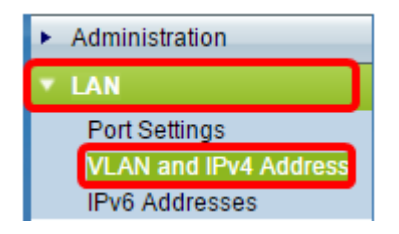

Note: Se quiser usar o endereçamento IPv6, clique aqui para obter instruções.

Passo 7. Clique em um botão de opção para escolher o Tipo de conexão.

- DHCP O ponto de acesso adquire seu endereço IP de um servidor DHCP (Dynamic Host Configuration Protocol) na rede.
- IP estático— Você será o responsável por atribuir manualmente o endereço IPv4 ao WAP.

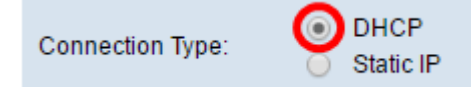

**Note:** Neste exemplo, o DHCP é escolhido. Essa é a configuração padrão. Se você executou esta etapa, vá para a <u>Etapa 12</u>.

Etapa 8. (Opcional) Se você escolheu IP estático na etapa anterior, insira o endereço IP estático que deseja atribuir ao WAP no campo *Endereço IP estático*. Verifique se o endereço IP atribuído está no mesmo intervalo da rede.

| Static IP Address: | 192 | . 168 | . 1 | . 112 |
|--------------------|-----|-------|-----|-------|
| Subnet Mask:       | 0   | . 0   | . 0 | . 0   |
| Default Gateway:   | 0   | . 0   | . 0 | . 0   |

Note: Neste exemplo, o endereço IP usado é 192.168.1.112.

Etapa 9. (Opcional) Insira a máscara de sub-rede no campo Máscara de sub-rede.

| Static IP Address: | 192 | . 168 | . 1   | . 112 |
|--------------------|-----|-------|-------|-------|
| Subnet Mask:       | 255 | . 255 | . 255 | . 0   |
| Default Gateway:   | 0   | . 0   | . 0   | . 0   |

Note: Neste exemplo, 255.255.255.0 é usado.

Etapa 10. Insira o endereço IP do roteador no campo Default Gateway (Gateway padrão).

| Static IP Address: | 192 | . 168 | . 1   | . 112 |
|--------------------|-----|-------|-------|-------|
| Subnet Mask:       | 255 | . 255 | . 255 | . 0   |
| Default Gateway:   | 192 | . 168 | . 1   | . 1   |

Note: Neste exemplo, 192.168.1.1 é usado como o gateway padrão.

Etapa 11. Na área Domain Name Servers (DNS), o botão de opção Manual será selecionado automaticamente quando o Tipo de conexão for definido como IP estático. Você pode inserir até dois endereços DNS nos campos fornecidos.

| Domain Name Servers: | O Dyn | ar | nic<br>al |    |   |    |   |
|----------------------|-------|----|-----------|----|---|----|---|
|                      | 192   |    | 168       |    | 1 |    | 1 |
|                      |       | ]. |           | ]. |   | ]. |   |

Note: Neste exemplo, 192.168.1.1 é usado.

Etapa 12. Click Save.

| Connection Type:    | DHCP     Static IP                       |  |  |  |  |  |
|---------------------|------------------------------------------|--|--|--|--|--|
| Static IP Address:  | 192 · 168 · 1 · 112                      |  |  |  |  |  |
| Subnet Mask:        | 255 . 255 . 255 . 0                      |  |  |  |  |  |
| Default Gateway:    | 192 . 168 . 1 . 1                        |  |  |  |  |  |
| Domain Name Servers | Domain Name Servers: O Dynamic<br>Manual |  |  |  |  |  |
|                     | 192 . 168 . 1 . 1                        |  |  |  |  |  |
|                     | · · · · · · · · · · · · · · · · · · ·    |  |  |  |  |  |
| Save                |                                          |  |  |  |  |  |

# Definir configurações sem fio

Etapa 1. Escolha Sem fio > Redes.

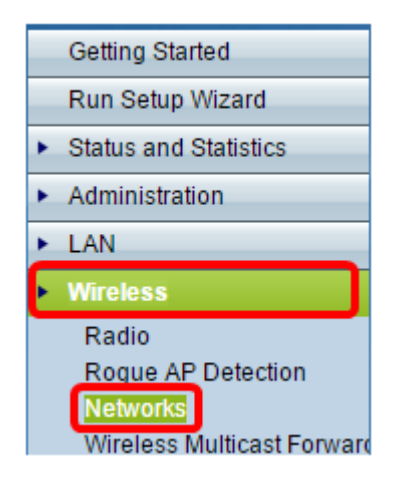

Etapa 2. (Opcional) Se estiver usando um ponto de acesso de banda dupla, clique em um botão de opção para escolher a Interface de rádio que deseja configurar.

- Rádio 1 (2,4 GHz) Para clientes sem fio que operam na frequência de 2,4 GHz.
- Rádio 2 (5 GHz) Para clientes sem fio que operam na frequência de 5 GHz.

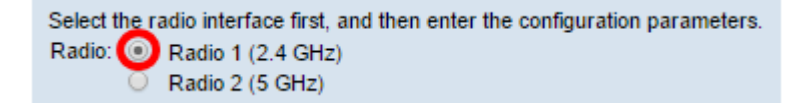

Note: Neste exemplo, a opção Rádio 1 (2,4 GHz) é escolhida.

Etapa 3. Na área de Pontos de acesso virtuais (SSIDs), marque a caixa ao lado do Ponto de acesso virtual (VAP) padrão e clique no botão **Editar** abaixo.

| Vir | Virtual Access Points (SSIDs) |        |                  |             |           |  |  |
|-----|-------------------------------|--------|------------------|-------------|-----------|--|--|
|     | VAP<br>No.                    | Enable | VLAN I<br>Add Ne | D<br>W VLAN | SSID Name |  |  |
| 0   |                               | •      | 1 🔻              |             | ciscosb   |  |  |
|     |                               |        |                  |             |           |  |  |
|     | Add                           | -      | Edit             | Delete      |           |  |  |

**Note:** Você pode adicionar ou criar vários VAPs em seu WAP, dependendo do modelo exato de seu dispositivo, clicando no botão Adicionar. Para o WAP361, sete VAPs adicionais podem ser criados.

Etapa 4. Em SSID Name (Nome do SSID), crie um novo nome para sua rede sem fio no campo fornecido.

| Virtual Access Points (SSIDs) |            |        |                         |           |  |
|-------------------------------|------------|--------|-------------------------|-----------|--|
|                               | VAP<br>No. | Enable | VLAN ID<br>Add New VLAN | SSID Name |  |
| •                             |            | ×.     | 1 🔻                     | WireNet   |  |

Note: Neste exemplo, WireNet é usado.

Etapa 5. (Opcional) Em SSID Broadcast, marque ou desmarque a caixa dependendo de sua preferência. Marcar a caixa permitiria que sua rede sem fio transmitisse seu SSID ou ficasse visível a todos os dispositivos sem fio dentro do seu alcance. Desmarcar a caixa oculta-a de todos os dispositivos sem fio.

| Virtual Access Points (SSIDs) |            |        |               |               |    |         |                   |
|-------------------------------|------------|--------|---------------|---------------|----|---------|-------------------|
|                               | VAP<br>No. | Enable | VLAN<br>Add N | ID<br>ew VLAN | SS | ID Name | SSID<br>Broadcast |
| •                             |            |        | 1 🔻           |               | W  | ireNet  | Ο                 |

Note: Neste exemplo, a transmissão de SSID está marcada.

Etapa 6. Em Segurança, clique no menu suspenso para escolher o tipo de segurança que deseja configurar na rede sem fio. As opções são:

- Nenhum Essa opção configuraria a segurança como aberta e permitiria que todos os dispositivos sem fio se conectassem à sua rede sem fio sem precisar de uma senha ou autenticação.
- WPA Personal WPA (Wi-Fi Protected Access) é um protocolo de segurança projetado para melhorar os recursos de segurança da WEP (Wired Equivalent Privacy). A WPA usa chaves de 256 bits mais altas e melhora a criptografia de dados e a autenticação do usuário. Esse modo de segurança permite que você use o algoritmo TKIP (Temporal Key Integrity Protocol) ou o mais recente algoritmo AES (Advanced Encryption Security) de nível superior se o dispositivo for mais recente e o suportar com WPA. Ambas as opções, no entanto, implementam padrões de segurança mais fortes.
- WPA Enterprise No modo Enterprise, o WPA (Wi-Fi Protected Access) é usado com autenticação de servidor RADIUS (Remote Authentication Dial-In User Service).

| Virtual Access Points (SSIDs) |                 |        |                         |           |                   |                |  |
|-------------------------------|-----------------|--------|-------------------------|-----------|-------------------|----------------|--|
|                               | VAP<br>No.      | Enable | VLAN ID<br>Add New VLAN | SSID Name | SSID<br>Broadcast | Security       |  |
|                               |                 | ×.     | 1 🔻                     | WireNet   |                   | WPA Personal 🔻 |  |
|                               | : :             |        |                         |           | :                 | None           |  |
|                               |                 |        |                         |           |                   | WPA Personal   |  |
|                               |                 |        |                         |           |                   | WPA Enterprise |  |
|                               | Add Edit Delete |        |                         |           |                   |                |  |

Note: Neste exemplo, a WPA Personal é escolhida. A janela Detalhes de segurança ficará visível.

Passo 7. Escolha os tipos de estações clientes que você deseja suportar marcando as caixas de seleção na área Versões WPA.

- WPA-TKIP Essa opção permitiria que os clientes sem fio que suportam apenas o protocolo de segurança WPA e TKIP original pudessem se conectar à rede.
- WPA2-AES Esta versão WPA oferece a melhor segurança de acordo com o padrão IEEE 802.11i. De acordo com o requisito mais recente da Wi-Fi Alliance, o WAP tem de suportar este modo o tempo todo.

**Note:** Se a rede tiver uma combinação de clientes, marque as duas caixas de seleção. Essa configuração permite que as estações cliente WPA e WPA2 se associem e autentiquem, mas usa a WPA2 mais robusta para clientes que a suportam. Essa configuração WPA permite mais interoperabilidade em vez de alguma segurança.

| WPA Versions:             | WPA-TKIP               | WPA2-AES                                       |  |  |  |  |
|---------------------------|------------------------|------------------------------------------------|--|--|--|--|
| Key:                      |                        | (Range: 8-63 Characters)                       |  |  |  |  |
|                           | Show Key as Clear Text |                                                |  |  |  |  |
| Key Strength Meter:       | <u> </u>               | Session Key Refresh Rate                       |  |  |  |  |
| Broadcast Key Refresh Rat | e 300                  | Sec (Range: 0-86400,0 = Disable, Default: 300) |  |  |  |  |

Etapa 8. No campo *Key (Chave)*, insira uma senha com 8 a 63 caracteres. Cada dispositivo sem fio que tentaria se conectar a esta rede sem fio será solicitado a fornecer esta chave de autenticação.

| WPA Versions:              | WPA-TKIP               | WPA2-AES                                       |  |  |  |
|----------------------------|------------------------|------------------------------------------------|--|--|--|
| Key:                       |                        | (Range: 8-63 Characters)                       |  |  |  |
|                            | Show Key as Clear Text |                                                |  |  |  |
| Key Strength Meter:        | Stro                   | ng                                             |  |  |  |
| Broadcast Key Refresh Rate | 300                    | Sec (Range: 0-86400,0 = Disable, Default: 300) |  |  |  |

Etapa 9. (Opcional) Marque a caixa Mostrar chave como limpar texto para mostrar a senha criada.

| WPA Versions:              | WPA-TKIP               | WPA2-AES                                       |  |  |  |  |
|----------------------------|------------------------|------------------------------------------------|--|--|--|--|
| Key:                       | Str0ngPassw0rd!        | (Range: 8-63 Characters)                       |  |  |  |  |
|                            | Show Key as Clear Text |                                                |  |  |  |  |
| Key Strength Meter:        | Stro                   | ng                                             |  |  |  |  |
| Broadcast Key Refresh Rate | 300                    | Sec (Range: 0-86400,0 = Disable, Default: 300) |  |  |  |  |

**Note:** A área Key Strength Meter mostra barras coloridas com base na força da chave que você criou. Neste exemplo, Str0ngPassw0rd! é usado como a chave de autenticação.

Etapa 10. No campo *Broadcast Key Refresh Rate*, insira um valor de 0 a 86400 segundos. Este é o intervalo no qual a chave de broadcast (grupo) é atualizada para clientes associados a este

VAP.

| WPA Versions:              | WPA-TKIP                                 | WPA2-AES                                       |  |  |  |  |
|----------------------------|------------------------------------------|------------------------------------------------|--|--|--|--|
| Key:                       | Str0ngPassw0rd! (Range: 8-63 Characters) |                                                |  |  |  |  |
| Key Strength Meter:        |                                          |                                                |  |  |  |  |
| Broadcast Key Refresh Rate | 300                                      | Sec (Range: 0-86400,0 = Disable, Default: 300) |  |  |  |  |

Note: Neste exemplo, são usados 300 segundos. Este é o valor padrão.

Etapa 11. (Opcional) Em Filtro MAC, clique na lista suspensa para desabilitar o Filtro MAC ou para especificar se as estações que podem acessar esse VAP estão restritas a uma lista global configurada de endereços MAC. As opções são:

- Desabilitado Não usa filtragem MAC.
- Local Usa a lista de autenticação MAC configurada na página Filtragem de MAC.
- RADIUS Usa a lista de autenticação MAC em um servidor RADIUS externo.

Note: Para saber como configurar a Filtragem MAC, clique aqui.

| SSID Name | SSID<br>Broadcast | Security       | MAC Filter |  |  |
|-----------|-------------------|----------------|------------|--|--|
| WireNet   |                   | WPA Personal 🔻 | Local 🔻    |  |  |
|           | Disabled          |                |            |  |  |
|           |                   | :              | RADIUS     |  |  |

Note: Neste exemplo, Local é escolhido.

Etapa 12. (Opcional) Marque ou desmarque a caixa de seleção em Channel Isolation (Isolamento de canal) para ativá-la ou desativá-la, dependendo de sua preferência. Quando habilitado, o WAP bloqueia a comunicação entre os clientes sem fio no mesmo VAP. O WAP ainda permite o tráfego de dados entre seus clientes sem fio e os dispositivos com fio na rede, através de um link do Sistema de Distribuição Sem Fio (WDS - Wireless Distribution System) e com outros clientes sem fio associados a um VAP diferente, mas não entre os clientes sem fio. Quando desabilitados, os clientes sem fio podem se comunicar normalmente enviando tráfego através do WAP.

| SSID Name | SSID<br>Broadcast | Security       | MAC Filter | Channel<br>Isolation |  |
|-----------|-------------------|----------------|------------|----------------------|--|
| WireNet   |                   | WPA Personal 🔻 | Local 🔻    | 0                    |  |
|           |                   | Show Details   |            |                      |  |

Note: Neste exemplo, o isolamento de canal está desabilitado. Essa é a configuração padrão.

Etapa 13. (Opcional) Marque ou desmarque a caixa de seleção em Band Steer para ativá-la ou desativá-la, dependendo de sua preferência. Este recurso é apenas para WAPs de banda dupla. A habilitação do direcionador de banda utiliza efetivamente a banda de 5 GHz, direcionando os clientes suportados de banda dupla da banda de 2,4 GHz para a banda de 5 GHz quando ambos os rádios estão ativados.

| SSID<br>Broadcast | Security       | MAC Filter | Channel<br>Isolation | Band Steer |  |  |
|-------------------|----------------|------------|----------------------|------------|--|--|
| •                 | WPA Personal V | Local 🔻    |                      | $\odot$    |  |  |
| Show Details      |                |            |                      |            |  |  |

Note: Neste exemplo, o Steer de banda está ativado.

#### Etapa 14. Click Save.

| Networks                                                                                                    |            |          |                         |           |                   |                       |            |                      |            |
|----------------------------------------------------------------------------------------------------|------------|----------|-------------------------|-----------|-------------------|-----------------------|------------|----------------------|------------|
| Select the radio interface first, and then enter the configuration parameters.<br>Radio: <ul> <li>Radio 1 (2.4 GHz)</li> <li>Radio 2 (5 GHz)</li> </ul> |            |          |                         |           |                   |                       |            |                      |            |
| v                                                                                                    | /irtua     | al Acces | ss Points (SSID         | s)        |                   |                       |            |                      |            |
|                                                                                                    | VAP<br>No. | Enable   | VLAN ID<br>Add New VLAN | SSID Name | SSID<br>Broadcast | Security              | MAC Filter | Channel<br>Isolation | Band Steer |
| •                                                                                                    |            | 2        | 1 🔻                     | WireNet   |                   | WPA Personal <b>V</b> | Local 🔻    |                      | 2          |
| Show Details                                                                                                    |            |          |                         |           |                   |                       |            |                      |            |
| Add Edit Delete                                                                                                    |            |          |                         |           |                   |                       |            |                      |            |
| Save                                                                                                    |            |          |                         |           |                   |                       |            |                      |            |

Agora você deve ter adicionado com êxito uma rede sem fio à sua rede com fio existente usando um ponto de acesso sem fio, como mostrado no diagrama abaixo.

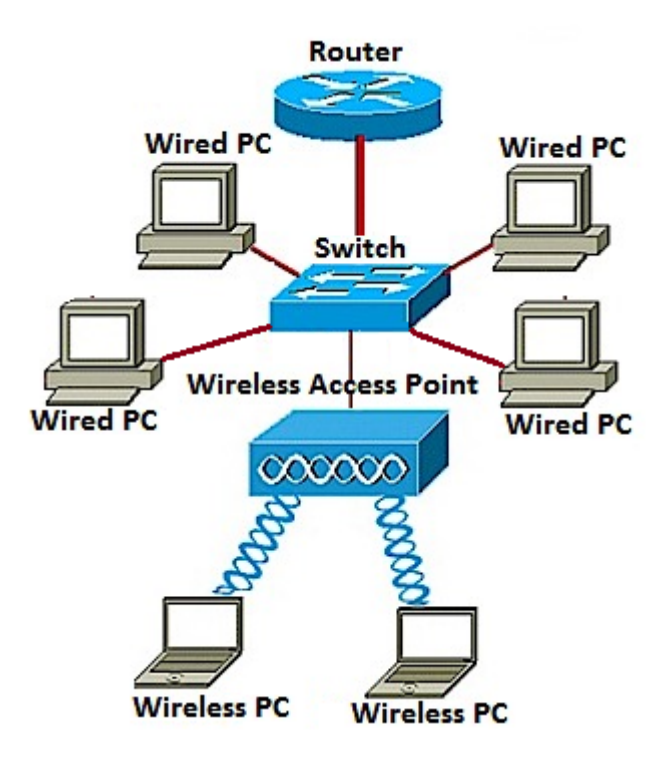